BG交易所官方下载(v4.4版本绿色下载通道)

Andriod 系统安装教程

1、登录官网,点击 "Android" 安装包,下载完成后按照系统引导安装即可。

2、当您在安装或使用过程中遇到任何问题,请点击"帮助"联系客服。

iOS系统安装教程

1、准备一个非限制国家或地区(美国、中国香港等)的 Apple ID,在 App Store 切换 Apple ID。

2、打开 App Store

应用,点击右上角的头像,退出登录,使用美国或香港地区的 Apple ID 登录。(如果提示"无法登录",可能是您近期切换账号过于频繁。您可以更换 ID 或者几小时后重试。如果 ID 被锁定,则需要进行验证或更换 ID 后再试。)

3、登录成功后,会自动跳转至 ID 对应地区的 App Store。在 App Store 中搜索 "Bitget",点击 "GET"即可开始安装。

4、回到桌面即可看到 Bitget App 已安装成功。

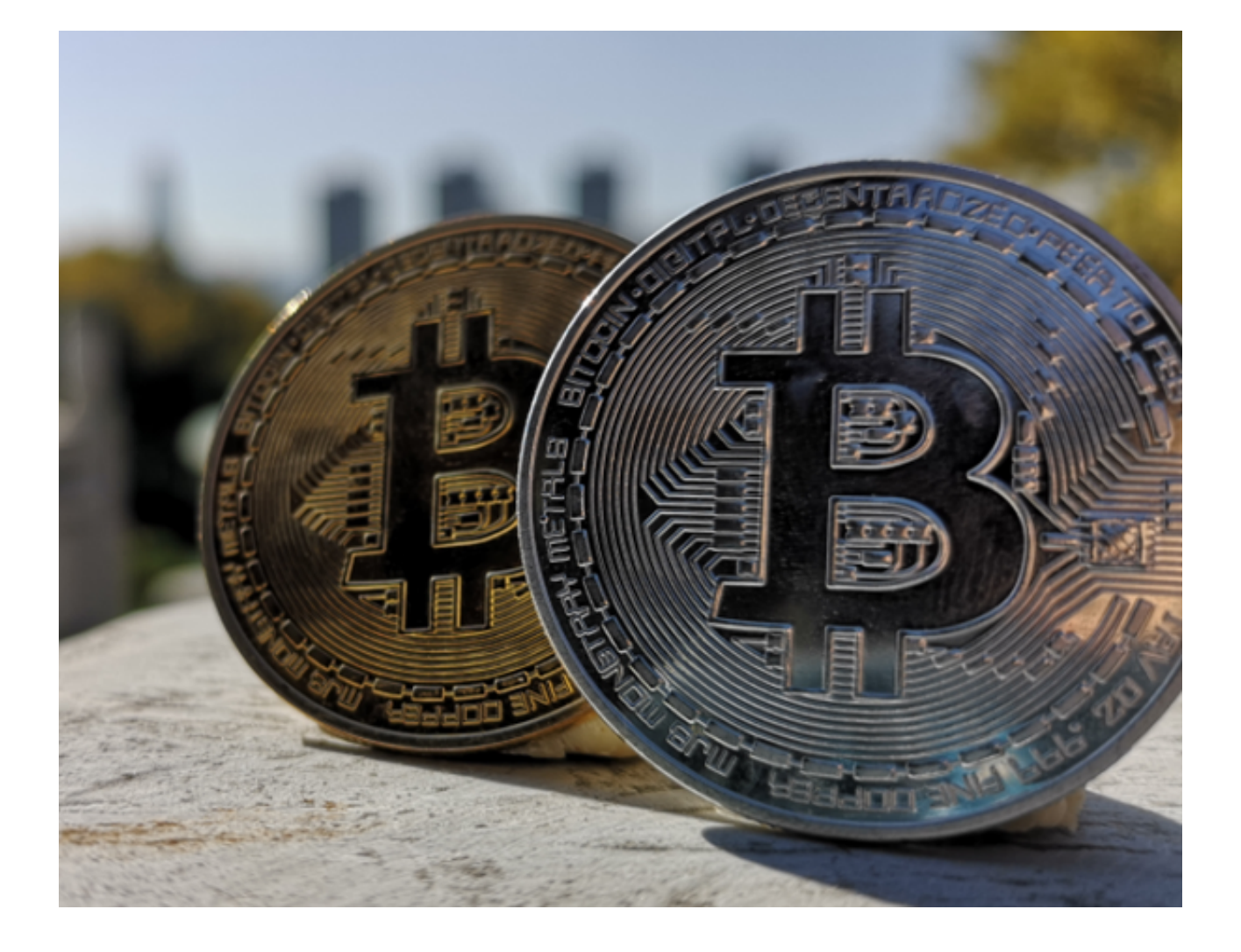

BG交易所资金密码找回方法

方法一:通过邮箱找回在注册Bitget账号时,我们需要填写一个邮箱地址。如果您 忘记了资金密码,可以通过邮箱找回。具体操作步骤如下:

1.打开Bitget官网,点击"登录"按钮,输入您的账号和密码,登录到您的账户。

2.点击"安全中心",进入安全中心页面。

3.在安全中心页面中,找到"资金密码"选项,点击"找回密码"。

4.在弹出的找回密码页面中,选择"通过邮箱找回"。

5. 输入您注册时填写的邮箱地址,点击"发送邮件"。

6.登录您的邮箱,查看Bitget发送的邮件,按照邮件中的提示进行操作即可。

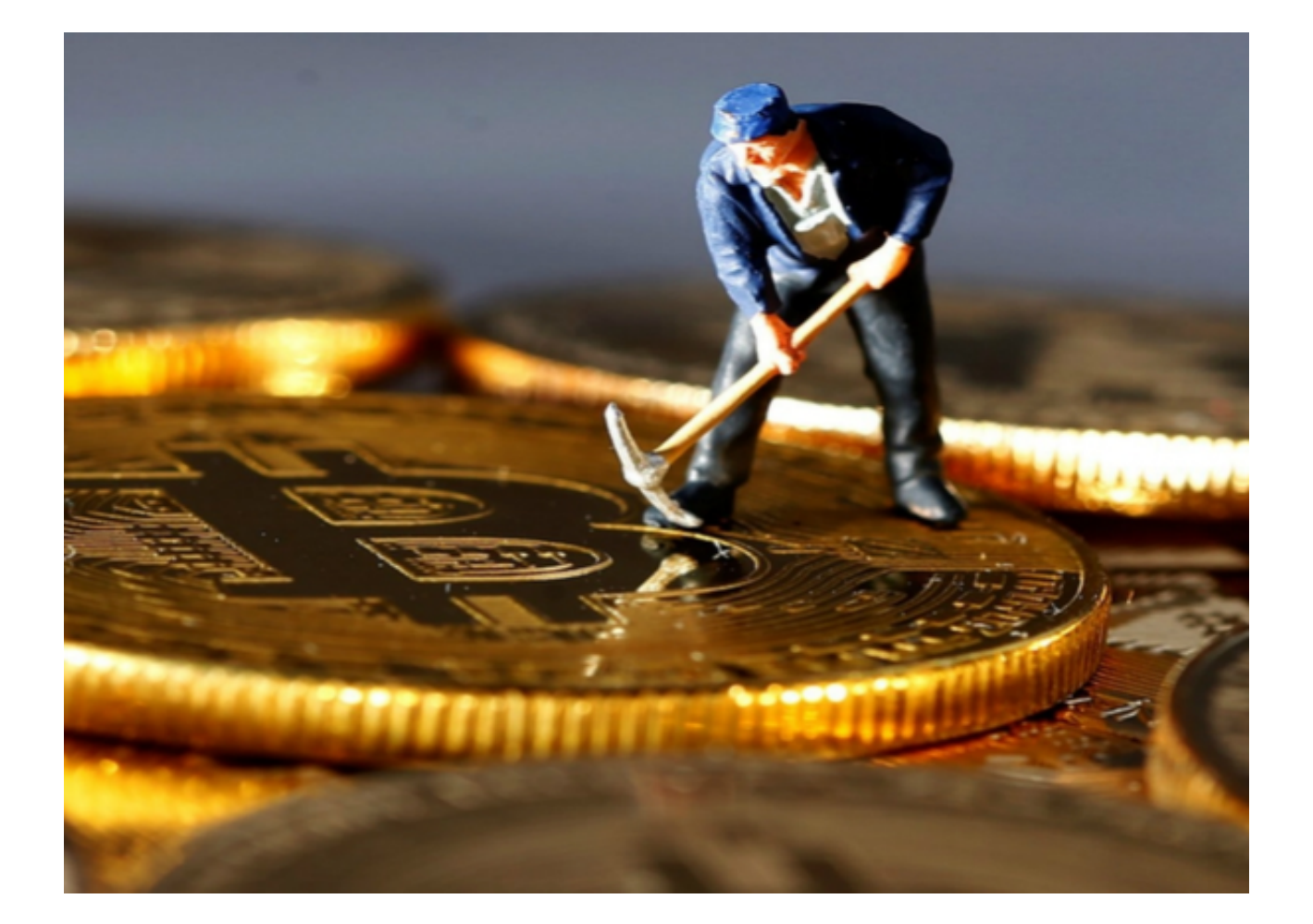

方法二:通过手机找回如果您在注册Bitget账号时填写了手机号码,也可以通过手机找回资金密码。具体操作步骤如下:

1.打开Bitget官网,点击"登录"按钮,输入您的账号和密码,登录到您的账户。

2.点击"安全中心",进入安全中心页面。

3.在安全中心页面中,找到"资金密码"选项,点击"找回密码"。

4.在弹出的找回密码页面中,选择"通过手机找回"。

5.输入您注册时填写的手机号码,点击"发送验证码"。

6.输入您收到的验证码,点击"下一步"。

7.按照页面提示进行操作即可。

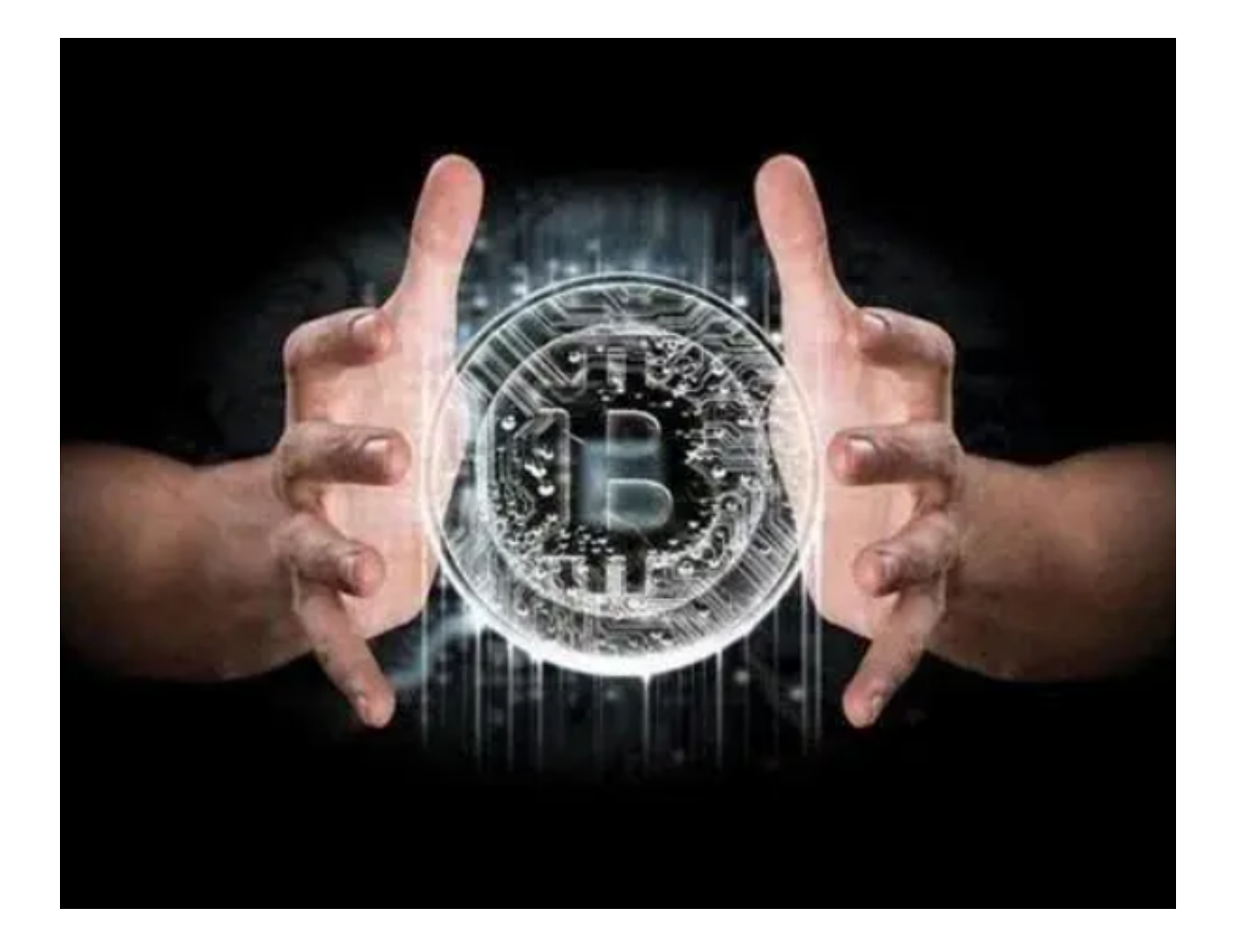

BG交易所官方下载(v4.4版本绿色下载通道)方式已经总结完了,希望能对各位投资者有所帮助。